## 测试用例 - 500px.me App #333

## 【组图上传】基本用户流

2017-03-02 11:14 - 顾华

| 状态:       | 开发/修复                        |                     | 开始日期:    | 2017-03-02                                     |
|-----------|------------------------------|---------------------|----------|------------------------------------------------|
| 优先级: 4 普通 |                              | 计划完成日期:             |          |                                                |
| 指派给:      |                              |                     | % 完成:    | 0%                                             |
| 目标版本:     |                              |                     | 预期时间:    | 0.00 小时                                        |
|           |                              |                     | 耗时:      | 0.00 小时                                        |
| 描述        |                              |                     |          |                                                |
| 步骤        | ID                           |                     | 步骤       | 期望                                             |
|           | 1                            | 点击导航栏中的上传           |          |                                                |
|           | 2 选择组图上传                     |                     |          | 默认所有图片的选择界面去,下一步为<br>不可选状态                     |
|           | 切换照片源                        |                     |          | 选择界面加载不同的图片                                    |
|           | 4 勾选图片1张                     |                     |          | 下一步按钮依然不可选择                                    |
|           | 勾选图片2张                       |                     |          | 下一步按钮可选择                                       |
|           | 6 选中30张                      |                     |          | 下一步按钮可选择,计数=30                                 |
|           | 7 选中31张                      |                     |          | 提示不最多选择30张                                     |
|           | 8 点下一步                       |                     |          | 30张图片都加载到预览框里,预览图后面<br>不再显示添加图片的按钮,标题为上传<br>预览 |
|           | 9 点击返回                       |                     |          | 回到图片选择页面                                       |
|           | 10                           | 取消2张图片的选择           | 译,点击下一步  | 上传预览页面,预览图后显示添加图片<br>按钮                        |
|           | 11                           | 点击添加图片按钮            |          | 回到选择图片界面                                       |
|           | 12                           | 添加图片达到30张,点击下一步     |          | 回到上传预览界面                                       |
|           | 13                           | 点击缩略图上的X ,删除中间的一张图片 |          | 图片被删除,并且缩略图队列最后显示<br>添加图片按钮                    |
|           | 4 点击缩略图                      |                     |          | 打开图片大图页面                                       |
|           | 15                           | 点击返回                |          | 返回上传预览界面                                       |
|           | .6 再次点击缩略图                   |                     |          | 打开图片大图                                         |
|           | 17 选中设置封面,点                  |                     | 击完成      | 回到上传预览图页面,该图被设置为封面                             |
|           | 18 点击封面图                     |                     |          | 打开大图页,封面设置被选中                                  |
| 19        |                              | 左右轮播图片              |          | 顺序正确且状态正确                                      |
|           | 20 点击在这输入                    |                     | 信息       | 输入框上滑,弹出键盘                                     |
|           | 21                           | 再次打开刚编辑的[           | 图片       | 显示刚输入的文字                                       |
|           | 22 返回上传预览,输入组   23 输入足够多的关键词 |                     | 入组图标题、描述 | 标题描述可输入                                        |
|           |                              |                     | 词        |                                                |
|           | 24                           | 选择分类城市              |          | 分类处显示城市                                        |
|           | 25                           | 选择属性,选择代            | 表作、公开、私有 | 属性处显示当前选中的属性                                   |
|           | 26                           | 删除标题,点击上            | 传        | 提示组图标题必填                                       |
|           | 27 输入标题                      |                     |          |                                                |
|           | 28                           | 拖拽缩略图移动前            | 后位置      | 图片调整相应顺序                                       |
|           | 29                           | 点击上传                |          | 图片上传成功                                         |

## 历史记录

#1 - 2017-03-02 11:31 - 顾华

## - 描述 已更新。

#2 - 2017-03-02 11:35 - 顾华 - 描述 已更新。

#3 - 2017-03-02 11:40 - 顾华 - 描述 已更新。

#4 - 2017-03-02 11:41 - 顾华

- 描述 已更新。

#5 - 2017-03-03 02:15 - 顾华

- 跟踪从 500px.me 变更为 500px.me App

- 状态 从 需测试 变更为 开发/修复